# Printer Driver for Ubuntu® Linux®

You can print from any application by using CUPS (Common Unix Printing System), which is the printing system for Linux.

## <Hardware requirements>

| To use this softwa | are, the following hardware is required.                                              |
|--------------------|---------------------------------------------------------------------------------------|
| OS:                | Ubuntu® 10 / 11 / 12 / 13 / 14 / 15                                                   |
| Language:          | English / German / French / Italian / Spanish / Russian / Polish / Portuguese / Czech |
|                    | / Simplified Chinese / Traditional Chinese / Brazilian Portuguese / Japanese          |
| Device:            | Panasonic Multi-Function Printer KX-MC6000 / DP-MC210 / KX-MB3000 /                   |
|                    | DP-MB300 / KX-MB2000 / KX-MB2060 / KX-MB1500 / KX-MB2200 / KX-MB2500 /                |
|                    | DP-MB250 / DP-MB310 / KX-MB2090 / KX-MB1600 / KX-MB2100 / KX-MB2571 /                 |
|                    | DP-MB251 / DP-MB311 / DP-MB500 series                                                 |
| Connection I/F:    | USB or LAN interface                                                                  |

# <File download>

mccgdi-2.0.9-i686.tar.gz (for 32bit) mccgdi-2.0.9-x86\_64.tar.gz (for 64bit)

The following is explained using Ubuntu 11 (32bit) and KX-MC6020 as examples.

\* When you add printer driver on Linux, execute <Setting up the printer driver>.

\* When you update printer driver on Linux, execute <Uninstalling the printer driver> and <Setting up the printer driver> again.

## <Installing the printer driver>

- 1) Select the downloaded file "mccgdi-2.0.9-i686.tar.gz", uncompress it by selecting "Extract Here" in the right button menu.
- 2) Open the Terminal application. ("Dash home" -> "Application" -> "Installed" -> "Terminal" in the menu)
- 3) Move to the directory where the file is uncompressed.
  - e.g.) If you uncompress the file at the desktop. \$ cd /home/user\_name<sup>\*1</sup>/Desktop/mccgdi-2.0.9-i686

(\*1 user\_name: Follow the setting of the PC.)

4) Install the printer driver.

\$ sudo ./install-driver (Password may be needed.)

Close the Terminal application.

# <Setting up the printer driver>

1) Connect LAN or USB cable between the PC and KX-MC6020.

2) Open "Printing - localhost". ("System Settings" -> "Printing" in the menu) Click "Add" button.

| 😕 🗐 🗊 Printing - localhost            |         |  |  |
|---------------------------------------|---------|--|--|
| Add - C                               | Filter: |  |  |
| There are no printers configured yet. |         |  |  |
| Add                                   |         |  |  |
| Connected to localhost                |         |  |  |

### 3-a) [In the case of LAN connection]

Select "LPD/LPR Host or Printer" from "Select Device" list. Input the IP address of KX-MC6020 into "Host" box. Click "Forward" button.

| 😣 🗖 🔳 New Printer                                                                                                    |                                                                     |
|----------------------------------------------------------------------------------------------------|---------------------------------------------------------------------|
| Select Device                                                                                                    |                                                                     |
| Devices<br>LPT #1<br>Serial Port #1<br>Enter URI<br>▼ Network Printer                                                                     | Location of the LPD network printer<br>Host: 10.178.15.47<br>Queue: |
| Find Network Printer<br>AppSocket/HP JetDirect<br>Internet Printing Protocol (ipp<br>LPD/LPR Host or Printer<br>Windows Printer via SAMBA | >                                                                   |
|                                                                                                    | <u>C</u> ancel <u>F</u> orward                                      |

3-b) **[In the case of USB connection]** Select "Panasonic KX-MC6020 (XXX)" from "Select Device" list. Click "Forward" button.

| 😣 🗖 🗊 New Printer            |                                      |
|------------------------------|--------------------------------------|
| Select Device                |                                      |
| Devices                      | Description                          |
| Panasonic KX-MC6020 (282R020 | > A printer connected to a USB port. |
| LPT#1                        |                                      |
| Serial Port #1               |                                      |
| Enter URI                    |                                      |
| ▶ Network Printer            |                                      |
|                              | <u>C</u> ancel <u>Forward</u>        |

\* When installing the following models with the optional lower input tray, select "Enter URI" from "Select Device" list. And enter the device URI for each model.

| 😣 🗖 🗊 New Printer                                          |                                                                                        |
|------------------------------------------------------------|----------------------------------------------------------------------------------------|
| Select Device                                              |                                                                                        |
| Devices                                                    | Enter device URI                                                                       |
| LPT #1<br>Serial Port #1<br>Enter URI<br>▶ Network Printer | usb://Panasonic/KX-MB2500                                                              |
|                                                            | For example:<br>ipp://cups-server/printers/printer-queue<br>ipp://printer.mydomain/ipp |
|                                                            | <u>C</u> ancel <u>F</u> orward                                                         |

### URI table

| Model                           | URI                         |
|---------------------------------|-----------------------------|
| KX-MB2510                       | usb://Panasonic/KX-MB2510   |
| KX-MB2515JT/EU                  | usb://Panasonic/KX-MB2515_B |
| KX-MB2515 (except JT/EU models) | usb://Panasonic/KX-MB2515   |
| KX-MB2538                       | usb://Panasonic/KX-MB2538   |
| KX-MB2540                       | usb://Panasonic/KX-MB2540   |
| KX-MB2545JT/EU                  | usb://Panasonic/KX-MB2545_B |
| KX-MB2545 (except JT/EU models) | usb://Panasonic/KX-MB2545   |
| KX-MB2575                       | usb://Panasonic/KX-MB2575_B |
| DP-MB250                        | usb://Panasonic/DP-MB250    |
| DP-MB310                        | usb://Panasonic/DP-MB310_B  |
| KX-MB2571                       | usb://Panasonic/KX-MB2571   |
| DP-MB251                        | usb://Panasonic/DP-MB251    |
| DP-MB311                        | usb://Panasonic/DP-MB311_B  |
| DP-MB545JT/EU                   | usb://Panasonic/DP-MB545_B  |
| DP-MB545 (except JT/EU models)  | usb://Panasonic/DP-MB545    |
| DP-MB539                        | usb://Panasonic/DP-MB539    |
| DP-MB537                        | usb://Panasonic/DP-MB537_B  |
| DP-MB536                        | usb://Panasonic/DP-MB536    |

- 4) Select "Provide PPD file" from "Choose Driver". Select the PPD file in the following directory for each model. Ubuntu 10: "/usr/share/ppd/panasonic"
  After Ubuntu 10: "/usr/share/cups/model/panasonic"
  \* If PPD files do not exist in it, search the following directories. "/usr/share/cups/model/panasonic"
  - "/usr/share/ppd/panasonic"

"/usr/local/share/ppd/panasonic"

| Click | "Forward" | button. |
|-------|-----------|---------|
|-------|-----------|---------|

| See New Printer                                                                                                    |
|----------------------------------------------------------------------------------------------------|
| Choose Driver                                                                                                    |
| <ul> <li>Select printer from database</li> </ul>                                                                                                    |
| Provide PPD file                                                                                                    |
| <ul> <li>Search for a printer driver to download</li> </ul>                                                                                                    |
| PostScript Printer Description (PPD) files can often be found on the driver disk that comes with the printer. For PostScript printers they are often part of the Windows <sup>®</sup> driver. |
| L_Panasonic-MC6000-gdi.ppd                                                                                                    |
|                                                                                                    |
|                                                                                                    |
|                                                                                                    |
|                                                                                                    |
|                                                                                                    |
| Back Cancel Forward                                                                                                    |

PPD file name table

|             | Model                                          |                              |
|-------------|------------------------------------------------|------------------------------|
| Series      | Name                                           | PPD lile                     |
| KX-MC6000   | KX-MC6008 / 6015 / 6020 / 6028 / 6040 / 6255 / | L_Panasonic-MC6000-gdi.ppd   |
| DP-MC210    | 6260                                           |                              |
|             | DP-MC210                                       |                              |
| KX-MB3000   | KX-MB3010CX / 3020CX / 3150CX                  | L_Panasonic-MB3000T-gdi.ppd  |
| DP-MB300    | DP-MB300-CX / 320-CX                           |                              |
|             | KX-MB3010 / 3018 / 3020 / 3028 / 3030          | L_Panasonic-MB3000-gdi.ppd   |
|             | DP-MB300 / 340 / 350                           |                              |
|             | (except CX models)                             |                              |
| KX-MB2000   | KX-MB2001                                      | L_Panasonic-MB2001-gdi.ppd   |
| KX-MB2060   | KX-MB1900 / 2000 / 2003 / 2008 / 2010 / 2020 / | L_Panasonic-MB2000-gdi.ppd   |
|             | 2025 / 2030 / 2033 / 2038                      |                              |
|             | KX-MB2051 / 2060 / 2061 / 2062                 |                              |
|             | KX-MB2025JT/FR/FX/GR/G/PD                      | L_Panasonic-MB2030C-gdi.ppd  |
|             | KX-MB2030JT/FR/FX/GR/G/PD                      |                              |
|             | (Energy Star 2.0 supported models only)        |                              |
| KX-MB1500   | KX-MB1510 / 1518 / 1536 / 1558                 | L_Panasonic-MB1510-gdi.ppd   |
|             | KX-MB1500 / 1508 / 1520 / 1528 / 1530 / 1538   | L_Panasonic-MB1500-gdi.ppd   |
| KX-MB2200   | KX-MB2230J1/EU, MB2270J1/EU                    | L_Panasonic-MB2200_B-gdi.ppd |
|             | KX-MB2230 / 2235 / 2238 / 2270 / 2275          | L_Panasonic-MB2200-gdi.ppd   |
|             |                                                | L Denegania MD2500 D adi and |
|             | MD2575 IT/EU, $WD2545JI/EU$ ,                  | L_Panasonic-wbz500_b-gui.ppu |
| DF-10162307 |                                                |                              |
| 310         | KY MR2510 / 2515 / 2528 / 2540 / 2545          | L Papasania MR2500 adi pad   |
|             | DP-MB250                                       | L_Fanasonic-Mb2300-gui.ppu   |
|             | (except IT/FLI models)                         |                              |
| KX-MB2090   | KX-MB2083 / 2085 / 2088 / 2090                 | L Panasonic-MB2090-adi ppd   |
| KX-MB1600   | KX-MB1663 / 1665 / 1666 / 1667 / 1678 / 1679   | L Panasonic-MB1600-gdi.ppd   |
| KX-MB2100   | KX-MB2120EU/JT/G/HX_MB2130EU/JT/G/HX           | L Panasonic-MB2100 B-gdi ppd |
| TOX MB2100  | MB2170EU/JT/G/HX                               |                              |
|             | KX-MB2110 / 2117 / 2120 / 2128 / 2130 / 2137 / | L Panasonic-MB2100-gdi.ppd   |
|             | 2138 / 2168 / 2170 / 2177 / 2178               |                              |
|             | (except EU/JT/G/HX models)                     |                              |
| KX-MB2571   | KX-MB2571                                      | L_Panasonic-MB251-gdi.ppd    |
| DP-MB251 /  | DP-MB251                                       | _ 0                          |
| 311         | DP-MB311                                       | L_Panasonic-MB311_B-gdi.ppd  |
| DP-MB500    | DP-MB545JT/EU                                  | L_Panasonic-MB545_B-gdi.ppd  |
|             | DP-MB539 / 545 (except JT/EU models)           | L_Panasonic-MB545-gdi.ppd    |
|             | DP-MB537                                       | L_Panasonic-MB537_B-gdi.ppd  |
|             | DP-MB536                                       | L_Panasonic-MB536-gdi.ppd    |

5) Modify the printer options in "Installable Options", if necessary. Select the input tray count in "Number of Paper Tray". (If you have the optional lower input tray, this count is "2".)

Select the duplex unit information in "Duplexer". (If you have the automatic duplex unit, this is "Installed".)

Click "Forward" button.

| 😣 🗇 💷 New Printer                             |                                  |
|-----------------------------------------------|----------------------------------|
| Installable Options                           |                                  |
| This driver supports additional hardware that | may be installed in the printer. |
| Number of Paper Trace 2                       |                                  |
|                                               |                                  |
| Duplexer: Installed                           |                                  |
|                                               |                                  |
|                                               |                                  |
|                                               |                                  |
|                                               |                                  |
|                                               |                                  |
|                                               |                                  |
|                                               |                                  |
|                                               |                                  |
|                                               |                                  |
|                                               | Back Cancel Forward              |
|                                               |                                  |

6) Modify the printer name in "Printer Name" box, if necessary.

# Click "Apply" button.

The printer driver installation is completed.

| 😣 🖨 💷 New Printer                                                                        |
|------------------------------------------------------------------------------------------|
| Describe Printer                                                                         |
| <b>Printer Name</b><br>Short name for this printer such as "laserjet"                    |
| Panasonic-KX-MC6000series                                                                |
| Description (optional)<br>Human-readable description such as "HP LaserJet with Duplexer" |
| Panasonic KX-MC6000series                                                                |
| Location (optional)<br>Human-readable location such as "Lab 1"                           |
| GCG2QM00021-0001                                                                         |
|                                                                                          |
|                                                                                          |
|                                                                                          |
| <u>B</u> ack <u>Cancel Apply</u>                                                         |

# <Information for printing>

1) There are 2 types of printer settings: The setting in each application and "Panasonic Printer Setting". If these settings are different, the setting in the application has higher priority.

"Panasonic Printer Setting" can be executed by "Dash home" -> "Application" -> "Installed" -> "Panasonic Printer Setting" in the menu.

You can change the details of the printer settings from "Basic", "Output", "Job Type" and "Quality" tabs.

In "Basic" tab, you can set additional printing layout by selecting from "Pages per Sheet", "Booklet", "Fit to Output", "Zoom" and "Poster" icons.

| 😣 🖻 💷 Panasonic Printer Setting |                     |                       |                  |
|---------------------------------|---------------------|-----------------------|------------------|
| Printers                        | Basic Output Job    | Type Quality          |                  |
| Panasonic-KX-MC600              | Paper Size :        | A4 210.0 x 297.0 mm   | -                |
|                                 | Orientation :       | Portrait              | -                |
|                                 | Output Paper Size : | Same as Paper Size    | -                |
|                                 | Media Type :        | Plain Paper           | *                |
| _                               | Paper Source :      | Automatically Select  | \$               |
|                                 | Duplex :            | None                  | \$               |
|                                 | Duplex Margin :     | 0.0 ‡ (0.0 - 2.0 in.) |                  |
|                                 | Layout Print :None  |                       |                  |
|                                 |                     |                       | $\triangleright$ |
|                                 |                     |                       |                  |
| R 🏀                             | estore Defaults     | Apply OK Can          | cel              |

- 2) For the setting items not included in the applications, the items in "Panasonic Printer Setting" are used as default.
- 3) When you cannot print as the settings in the application, set the same items in "Panasonic Printer Setting"
- 4) When you add the optional lower input tray or the automatic duplex unit, open the Printer Setting in the OS's "Printing - localhost" ("System Settings" -> "Printing" in the menu) and change the items in "Installable Options" same as No.5 of the above in <Setting up the printer driver>.
- 5) The Printer Setting in the OS's "Printing localhost" ("System Settings" -> "Printing" in the menu) is unavailable except in situation No.4 of the above. Instead, use "Panasonic Printer Setting".
- 6) Due to OS or printing system limitation, there are cases where you cannot print as the settings.

# <Uninstalling the printer driver>

- 1) Open the Terminal application. ("Dash home" -> "Application" -> "Installed" -> "Terminal" in the menu )
- 2) Uninstall the printer driver.
   Execute "uninstall-driver".
   \$ sudo /usr/local/share/panasonic/printer/uninstall-driver
   Close the Terminal application.
- 3) Open "Printing localhost". ("System Settings" -> "Printing" in the menu) (Password may be needed.)

Select "Panasonic-KX-MC6000series", and select "Delete" in the right button menu. Close "Printing - localhost".

| 800      | Printing - localhost |         |  |
|----------|----------------------|---------|--|
| 🛖 Add    | · C                  | Filter: |  |
| Panaso   | nic-KX-MC6000series  |         |  |
| Connecte | d to localhost       |         |  |

\* When you delete one printer driver only, execute No.3 only of the above.

- Linux is a registered trademark or a trademark of Linus Torvalds in the United States and other countries.
- Ubuntu is a registered trademark or a trademark of Canonical Ltd. in the United States and other countries.